高雄市輔具代償墊付操作、核銷錯誤之樣態及注意事項

- ▶ 代償墊付操作作業
- 1. 合約廠商已提供之帳號及密碼至「身心障礙者輔具補助廠商請款作業系統」 登打,網址<u>https://icfws.sfaa.gov.tw</u>
- 2. 點選【建置購買資料】

| E R |                 |  |
|-----|-----------------|--|
| =   | ◎ 首頁 = # #      |  |
| Ð   |                 |  |
| 0   |                 |  |
|     |                 |  |
|     | 和政日期(会)和 新聞市場総定 |  |
|     |                 |  |
|     | SEAA            |  |

3.將民眾核定通知單(函)之身分證字號、核定文號、核定日期輸入後按查 詢

| ◎ 輔興補助 化偏晶的 |          |             |                           | * 25             | · NRMS - HISS | 17 - CARE ( #H |
|-------------|----------|-------------|---------------------------|------------------|---------------|----------------|
|             |          |             | 10 M                      |                  |               |                |
| ○縣市         | 臺中街 *    |             |                           |                  |               |                |
| ○ 身分置字號     |          |             |                           |                  |               |                |
| ● 核定文號      | 請輸入核定文弦  | (輸入數字即可+例   | RE108000001)              |                  |               |                |
| ●極定日期       |          |             |                           |                  |               |                |
|             |          | Q.          | <b>A</b> 77 <b>X</b> 1010 |                  |               |                |
| 4.選擇所購算     | 買之輔具項    | 目後,按        | 编輯                        |                  |               |                |
| ●輔助評估』無作用   |          |             | * 11                      | - MERIN - SATA - | ERRE-BRAR     |                |
|             |          | 查识标准        |                           |                  |               |                |
| 素件狀態        | 身分證字號 姓名 | 2176M       | +MMAN8                    |                  | b <b>ill</b>  |                |
| 相對性思        |          | 108.06/27 8 | 2時毎-C町(創世式)(一尺)           | a                | -             |                |

總筆數1筆 總貢數:1/1頁 每頁以10筆落

5.輸入購買資料(包含廠牌、型號、發票號碼、產品序號、購買位置、購買 數量、購買日期、購買金額),並按儲存

登打日期將由系統預設直接帶入當日的日期

|        |                 | 至6,8,108期 |         |  |
|--------|-----------------|-----------|---------|--|
| 核定文號   | 用每年19110806271社 | O 登打日期    | 1080627 |  |
| 身分證字號  | 8100094111      | 姓名        | WXX     |  |
| 申請轄員項目 | 影勝器-C祭(御空式)(一只) | 南年四頃      | anene a |  |
| O雇样    | #194            | O 很票就吗    | 马莱姓马    |  |
| 0 臣就   | 2.2             | O 產品序發    | 產品序號    |  |
| 0 請賞位置 | 広場(手・耳・幅・足) ●   | O 積页數單    | 1       |  |
| ○講頁日期  | 1080627         | O 腈页金额    | 50000 元 |  |
| 0 構實日期 | 1080627         | ○ 購買金額    | 50000 元 |  |

6.合約廠商登打之購買資料會自動帶入至「全國身心障礙福利資訊整合平台」7.點選【下載購買證明】

當民眾購買輔具時可即時產生購買證明請民眾簽名

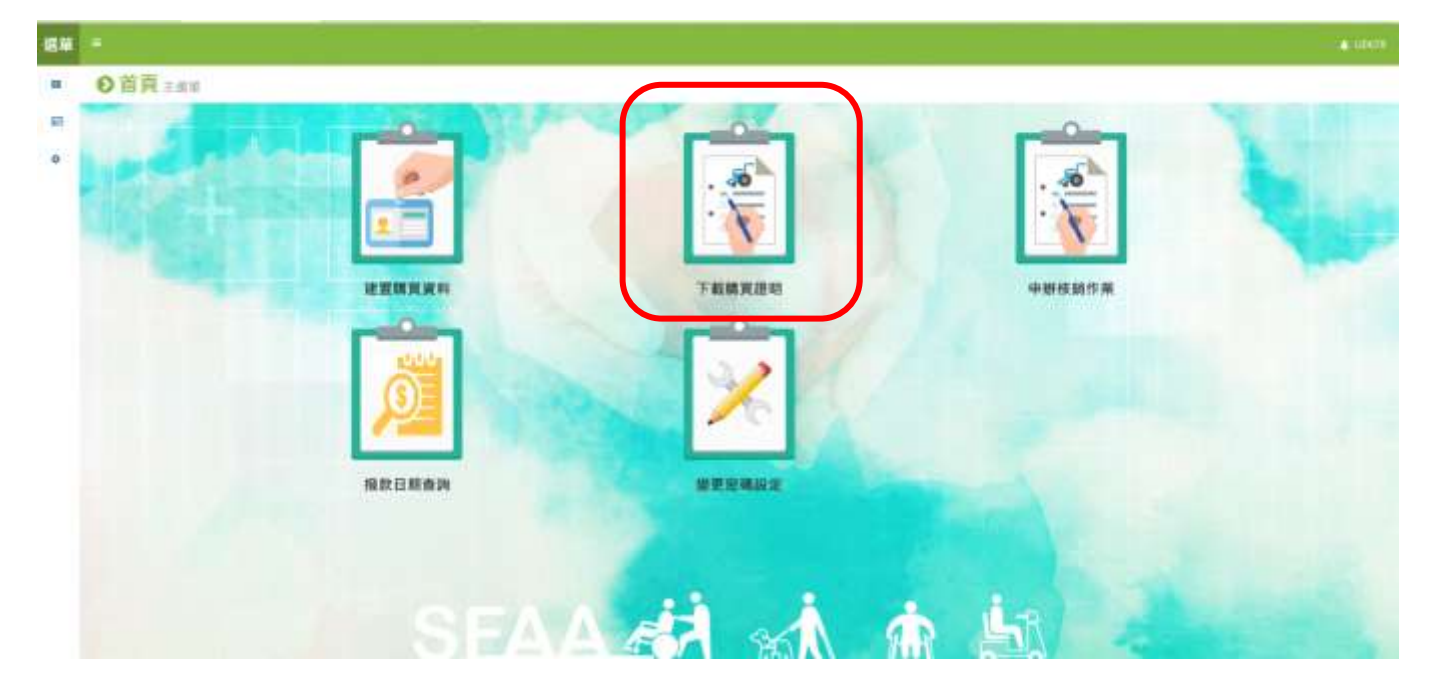

8.【申辦核銷作業】合約廠商請款前,進入申辦核銷作業產生領款收據、請款 清冊及輔具支出憑證黏存單即可列印後檢附相關資料後送件。

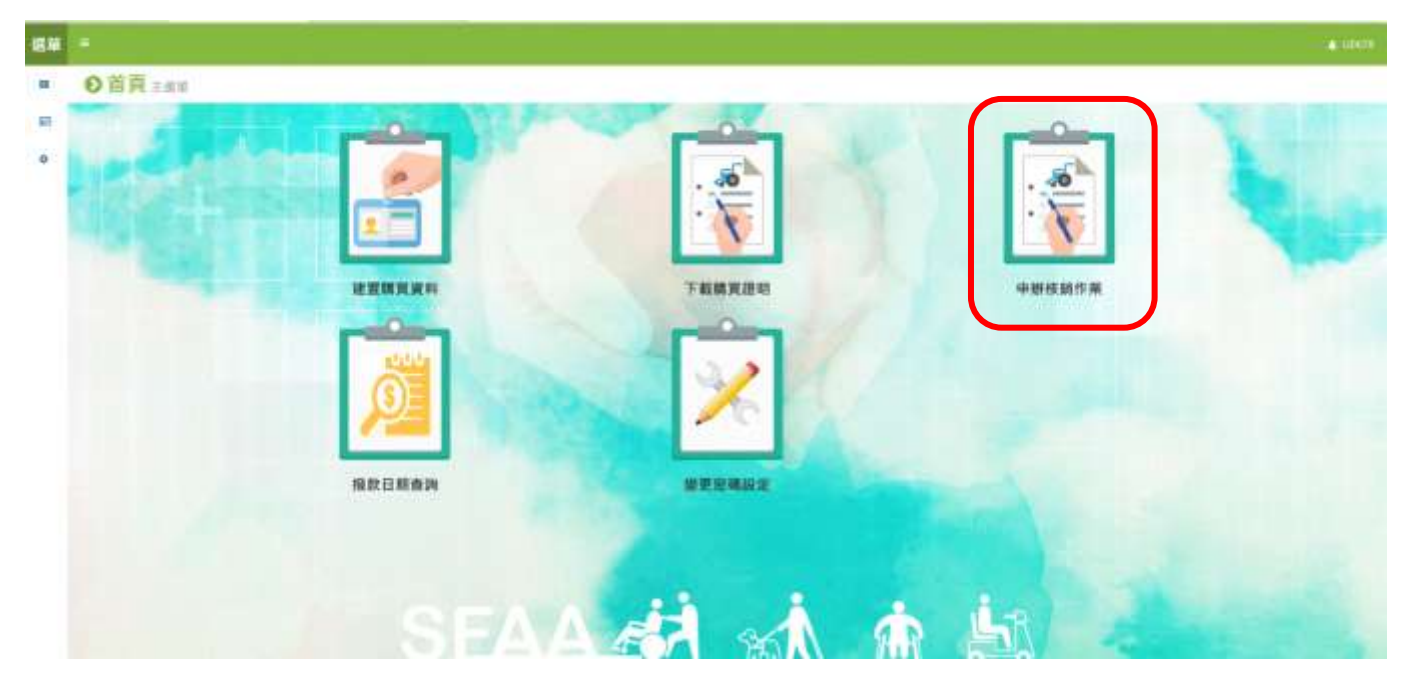

- ▶ 核銷錯誤之樣態及注意事項
  - 領款收據、輔具請款清冊及居家無障礙環境改善請款清冊,未蓋大小 章。
  - 4. 輔具請款清冊:產品廠商、產品型號、產品序號、統一發票號碼、購買金額、申請補助金額等請仔細檢查避免錯誤。
  - 3. 支出憑證黏存單:發票或收據金額與單據金額需一致,
    - 例:○發票或收據共2萬元,單據金額(即為購買金額)共2萬元。

X 發票或收據共3萬元,單據金額共2萬元。

4. 居家無障礙設施時需檢附「輔具請款清冊」及「居家無障礙環境改善請款清冊」, 輔具請款清冊線上直接列印, 居家無障礙環境改善請款 清冊須由〔高雄市身心障礙輔具代償墊付合約廠商核銷表單〕填寫列 印(網站>身心障礙福利>輔具補助及服務>「輔具購買及居家無障礙 環境改善費用補助」代償墊付合約申請公告)。